## **Uploading Exams/Quizzes/Finals**

Faculty will received an email Professor Notification when a student has submitted a request for an exam.

Log into mySSD Faculty portal.

Click on 'Alternative Testing' under the Views and Tools on the left hand side.

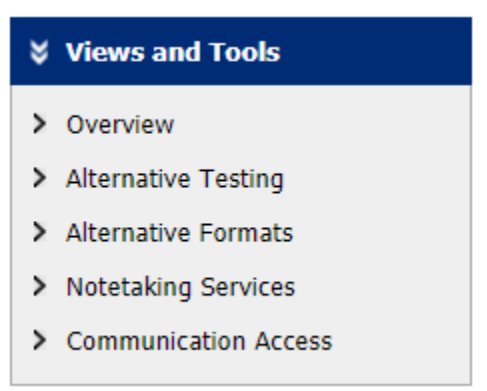

The next page will prompt you to do the following:

- Step 1: Select, 'Upload File to Exams'.
- Step 2: Select the course you wish to upload the exam for.
- Step 3: Confirm your selection.

| STEP 1 - SELECT ACTION<br>Available Tools: Upload File to Exam(s) v                                                                   |       |     |     |                  |      |            |          |                        |  |
|----------------------------------------------------------------------------------------------------|-------|-----|-----|------------------|------|------------|----------|------------------------|--|
| STEP 2 - SELECT FROM THE FOLLOWING COURSES<br>Hint: Check the box next to each student who should receive the exam you are uploading. |       |     |     |                  |      |            |          |                        |  |
|                                                                                                    | SBJ   | CRS | SEC | Student Name     | Туре | Date       | Time     | Status                 |  |
|                                                                                                    | INTRO | 005 | 001 | Victor D Bulldog | Exam | 08/04/2021 | 09:30 AM | Approved - View Detail |  |
| STEP 3 - CONFIRMATION Confirm Your Selections                                                                                         |       |     |     |                  |      |            |          |                        |  |

Choose the file you wish to upload. Once you have uploaded your exam, click 'Upload Exam'.

| ALTERNATIVE TESTING                                                                         |                                                                                 | List Exams                                | Completed Exams Files | Students' Courses |
|---------------------------------------------------------------------------------------------|---------------------------------------------------------------------------------|-------------------------------------------|-----------------------|-------------------|
| UPLOAD INSTRUCTION<br>If you are scanning y<br>Upload one file at a t<br>View: Acceptable F | document at <b>150 - 300 dpi</b><br>and the maximum allowable<br><b>Types</b> . | i as resolution<br>file size is <b>20</b> | <b>MB</b> per upload. |                   |
| File Information<br>Exam(s): • INTR<br>Wed                                                  | 05.001's <b>Exam</b> for Victor D E<br>Jay, August 04, 2021 at 09:30            | Bulldog<br>0 AM.                          |                       |                   |
| Exam File Note (Optional): Hiking<br>Select File: Choo                                      | XAM 1<br>File Intro_Hiking_Exa                                                  | m1.docx                                   |                       |                   |
| Uploa                                                                                       | xam Back to List Up                                                             | coming Exar                               | ns                    |                   |

A green circle with a white checkmark will appear once the exam has been successfully uploaded.

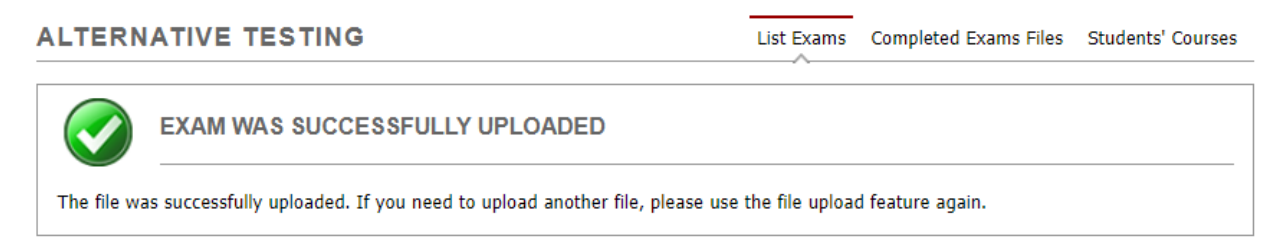

## View/Delete an Exam

If a faculty needs to change out an exam prior to the date and time that the student(s) take(s) the exam, the faculty can go into their mySSD faculty portal, click 'Alternative Testing' and scroll down to **LIST UPLOADED EXAM FILES (SORTED BY LAST UPLOADED).** 

| LISTUF | LOADED | EXAM FILES | (SORTED BY L<br>n Files | AST UPLOA | PLOADED) Show All Completed Exam Files |            |          |                                                                                                    |
|--------|--------|------------|-------------------------|-----------|----------------------------------------|------------|----------|----------------------------------------------------------------------------------------------------|
| View   | Delete | <u>SBJ</u> | CRS                     | SEC       | Student Name                           | Date       | Time     | Exam File Note                                                                                                    |
| View   | Delete | INTRO      | 005                     | 001       | Victor D Bulldog                       | 08/04/2021 | 09:30 AM | Revised Intro to Hiking Exam (File Name:<br>(0727CEM) Intro_Hiking_Exam1_update.docx)<br>Uploaded on: 07/27/2021 at 07:22:14 AM |

Viewing an exam will prompt a download of an exam. When 'View' is clicked, an email will be sent to you with a code for verification. You will have 20 minutes to enter the code. Once the verification code is entered click 'Verify Code' and the exam will be downloaded.

| ALTERNATIVE TE                                               | STING                                                    | List Exams                | Completed Exams Files      | Students' Courses |
|--------------------------------------------------------------|----------------------------------------------------------|---------------------------|----------------------------|-------------------|
| Important Note: Code for                                     | Verification was sent to your email.                     |                           |                            |                   |
| Please check your email rig<br>List, try to download the fil | nt away since the code is only available for<br>e again. | 20 minutes. If you need a | a new code, simply click o | n Back to Exam    |
| Important Note: Verific                                      | ation code will <b>APPLY</b> to all available exar       | ns per login session.     |                            |                   |
| Verification                                                 |                                                          |                           |                            |                   |
|                                                              | Code <u>*</u> : <b>NX5W6M</b>                            |                           |                            |                   |
|                                                              | Verify Code Back                                         | to Exam List              |                            |                   |

To delete an exam, simply click on 'Delete' and the exam will be deleted. Faculty would then follow the steps listed above to upload exams/quizzes/finals. \*\*NOTE\*\* If you are uploading a revised version of the exam within 1-2 hours of the scheduled exam, please call the Testing Accommodation Specialist to notify them of the change.